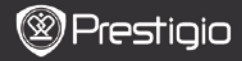

## Obsah

| ZÁKLADNÍ OPERACE3         |
|---------------------------|
| Použití klávesnice4       |
| HISTORIE                  |
| Nabídka Historie5         |
| Čтемі кмін                |
| Кліну                     |
| Nabídka Knih9             |
| Čтемí кмін9               |
| Нидва10                   |
| Nabídka Hudba10           |
| Podnabídka Hudba          |
| PŘEHRÁVÁNÍ HUDBY          |
| Овга́хку12                |
| Nabídka Obrázky           |
| Podnabídka Obrázky13      |
| Рамěт                     |
| Poznámkový blok15         |
| Nabídka Poznámkový blok15 |
| Nový Poznámkový blok15    |
| ANOTACE                   |
| Nаві́дка Апотасе          |
| PŘIDÁNÍ ANOTACE           |

| SLOVNÍK                                | 17 |
|----------------------------------------|----|
| INSTALACE SLOVNÍKŮ                     |    |
| Vyhledávání ve slovníku                |    |
| Rádio                                  | 18 |
| REŽIM RÁDIA V POZADÍ                   |    |
| WI-FI                                  | 20 |
| PROHLÍŽEČ                              | 21 |
| NABÍDKA PROHLÍŽEČE                     | 22 |
| Nastavení                              | 23 |
| Kalendář                               | 24 |
| Нку                                    | 24 |
| UŽIVATELSKÁ PŘÍRUČKA                   | 24 |
| VYPNUTÍ PŘÍSTROJE                      | 24 |
| Тесниіска дата                         | 25 |
| TECHNICKÁ PODPORA A INFORMACE O ZÁRUCE | 25 |
| ZŘEKNUTÍ SE PRÁV                       | 25 |

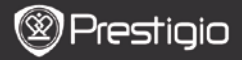

### Základní operace

Přístroj zapněte stisknutím a přidržením tlačítka Power. Přístroj automaticky zobrazí hlavní nabídku na domácí obrazovce Home, těsně po zobrazení startovací obrazovky. Hlavní nabídka zahrnuje položky Historie, Knihy, Hudba, Obrázky, Paměť, Poznámkový blok, Poznámky, Slovník, Rádio, Kalendář, Wi-Fi, Prohlížeč, Hry, Nastavení, Uživatelská příručka a Vypnout. Stránky obracejte stiskem tlačítek PREV/NEXT PAGE. Stiskněte tlačítko Navigace k navigaci do požadovaného režimu a k potvrzení volby. Stiskněte tlačítko Obnovit k obnovení displeje obrazovky.

Na domácí obrazovce Home stiskněte tlačítko NABÍDKA k aktivaci funkce Nabídka plochy. Stiskněte tlačítko Navigace pro výběr požadovaného uspořádání (Ikony/Seznam) a jeho potvrzení.

| Desktop                         | •           | 11:47 🔀 🎟                    | Desktop | )             | 11:47 🔀 🕮                  |
|---------------------------------|-------------|------------------------------|---------|---------------|----------------------------|
| 0                               | 1. History  | Hy recent books              | ۲       | 1. Annotation | annotation                 |
| ۲                               | 2. Books    | My book collection           | ۲       | 2. Dictionary | Look up a word             |
| 0                               | 3. Music    | My music files               | ۲       | 3. Radio      | Listen to radio stations   |
| ۲                               | 4. Pictures | My pictures                  |         | 4. Calendar   | calendar                   |
| Θ                               | 5. Memory   | All files on the memory card | ۲       | 5. Games      | Games of all kind          |
| ( <sup>0</sup> 1 <sup>0</sup> ) | 6. Wi-Fi    | Connect to WI-Fi             | ۲       | 6. Settings   | Change the system settings |
| ۲                               | 7. Browser  | Explore the Web              | 3       | 7. Manual     | User manual                |
| ۲                               | 8, Notepad  | Memorandum                   | 0       | 8. Shutdown   | Power off the device       |
|                                 |             | 1/2                          |         | 2             | 12                         |

CZ - 3

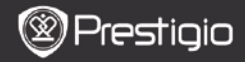

### Použití klávesnice

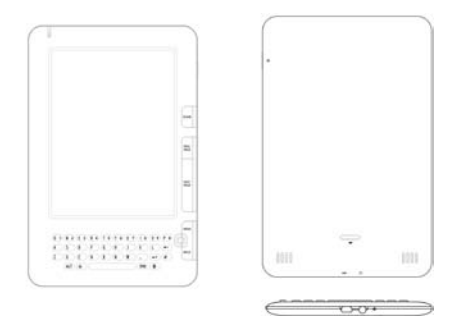

Implicitně je nastavena metoda zadávání malými písmeny.

- Stiskněte tlačítko ALT pro přepnutí mezi zadáváním písmen a čísel, potom použijte tlačítka s čísly k zadávání požadovaných čísel. Ikonka 12 se zobrazí v pravém horním rohu. Znovu stiskněte tlačítko ALT pro přepnutí zpět na metodu zadávání písmen.
- Stiskněte A pro přepnutí mezi metodou zadávání velkými/malými písmeny, potom použijte tlačítka s písmeny k zadávání velkými písmeny. Ikonka EN/en se zobrazí v pravém horním rohu. Znovu stiskněte A pro přepnutí zpět na metodu zadávání malými písmeny.
- Stiskněte tlačítko SYM pro aktivaci klávesnice na obrazovce se speciálními symboly. Znovu stiskněte tlačítko SYM pro deaktivaci.
- Stiskněte ← pro smazání písmene. Stiskněte ← pro započetí nového řádku. Pro obnovení displeje obrazovky stiskněte ♥.

#### Tlačítko Rychlá volba:

Stiskněte tlačítko s číslem pro přímé potvrzení patřičné volby.

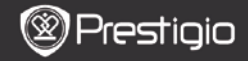

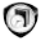

### Historie

Historie zobrazí 16 naposledy použitých souborů.

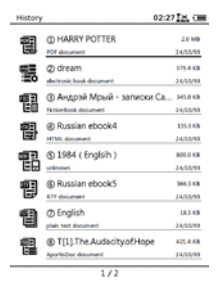

#### Nabídka Historie

V seznamu souborů stiskněte tlačítko NABÍDKA k zobrazení nabídky Historie. Stiskněte tlačítko Navigace pro volbu a potvrzení. Pro výstup z nabídky stiskněte tlačítko ZPĚT.

| Zpět na Plochu | Návrat na domácí stránku Home (Plocha).    |
|----------------|--------------------------------------------|
|                | Odstranění souboru ze seznamu.             |
| Odstranit      | Stiskněte tlačítko Navigace pro zvýraznění |
|                | ANO a potvrďte volbu.                      |
| Vlastnosti     | Zobrazení vlastností souboru.              |

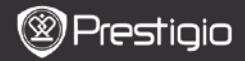

### <u>Čtení knih</u>

Stiskněte tlačítko Navigace pro výběr požadované knihy a její následné čtení. Stránky obracejte stiskem tlačítek PREV/NEXT PAGE. Stiskněte tlačítko ZPĚT pro návrat z režimu čtení.

Stiskněte tlačítko NABÍDKA pro následný vstup do podnabídky:

| Obsah                                                                               | Přeskočte obsah.                                                                                                    |
|-------------------------------------------------------------------------------------|----------------------------------------------------------------------------------------------------|
|                                                                                     | Pokud jsou k dispozici, tak stránky obracejte stiskem <b>tlačítek PREV/NEXT PAGE</b> .                                                                                                    |
|                                                                                     | Stiskněte tlačítko Navigace pro výběr                                                                                                    |
|                                                                                     | požadované položky a pro potvrzení volby.<br>POZNÁMKA:                                                                                                    |
|                                                                                     | Tato funkce je k dispozici pouze pokud je<br>obsah ve formě hypertextového odkazu.                                                                                                    |
|                                                                                     | Přiblížení/oddálení obsahu na obrazovce.                                                                                                    |
| Přiblížit/Oddálit                                                                   | Stiskněte tlačítko Navigace pro výběr                                                                                                    |
|                                                                                     | požadované položky.                                                                                                    |
|                                                                                     | Stiskněte klávesu pro zadání čísla stránky.                                                                                                    |
| Jdi na stránku                                                                      | Stisknéte ← pro krok zpět. Stisknéte                                                                                                    |
| Sul na Stranku                                                                      | tlačítko Navigace pro zobrazení vybrané                                                                                                    |
|                                                                                     | stránky.                                                                                                    |
|                                                                                     | stránky.<br>Vyhledání požadovaného znaku/klíčového                                                                                                    |
| Vyhledat v textu                                                                    | stránky.<br>Vyhledání požadovaného znaku/klíčového<br>slova. Zadejte slovo a stiskněte tlačítko<br>Navigace pro zahájení vyhledávání.                                                                                                    |
| Vyhledat v textu                                                                    | stránky.<br>Vyhledání požadovaného znaku/klíčového<br>slova. Zadejte slovo a stiskněte <b>tlačítko</b><br>Navigace pro zahájení vyhledávání.<br>Zobrazení předešlé/další stránky s výběrem                                                                                                    |
| Vyhledat v textu<br>Najít                                                           | stránky.<br>Vyhledání požadovaného znaku/klíčového<br>slova. Zadejte slovo a stiskněte tlačítko<br>Navigace pro zahájení vyhledávání.<br>Zobrazení předešlé/další stránky s výběrem<br>požadovaného znaku/klíčového slova pokud                                                                                                    |
| Vyhledat v textu<br>Najít<br>předchozí/další                                        | stránky.<br>Vyhledání požadovaného znaku/klíčového<br>slova. Zadejte slovo a stiskněte <b>tlačítko</b><br>Navigace pro zahájení vyhledávání.<br>Zobrazení předešlé/další stránky s výběrem<br>požadovaného znaku/klíčového slova pokud<br>jsou <b>výsledky hledání</b> zobrazeny na více<br>stránkách.                                                                                                 |
| Vyhledat v textu<br>Najít<br>předchozí/další<br>Přidat záložku                      | stránky.<br>Vyhledání požadovaného znaku/klíčového<br>slova. Zadejte slovo a stiskněte <b>tlačítko</b><br>Navigace pro zahájení vyhledávání.<br>Zobrazení předešle/další stránky s výběrem<br>požadovaného znaku/klíčového slova pokud<br>jsou výsledky hledání zobrazeny na více<br>stránkách.<br>Uložení aktuální stránky.                                                                           |
| Vyhledat v textu<br>Najít<br>předchozí/další<br>Přidat záložku<br>Prohlížet záložku | stránky.<br>Vyhledání požadovaného znaku/klíčového<br>slova. Zadejte slovo a stiskněte <b>tlačítko</b><br>Navigace pro zahájení vyhledávání.<br>Zobrazení předešlé/další stránky s výběrem<br>požadovaného znaku/klíčového slova pokud<br>jsou výsledky hledání zobrazeny na více<br>stránkách.<br>Uložení aktuální stránky.<br>Stiskněte tlačítko Navigace pro výběr a<br>prohlížení uložené záložky. |

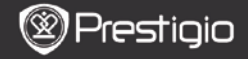

| Obnovit nastavení                 | Tato volba umožňuje obnovení zobrazení na<br>displeji obrazovky. Použije <b>tlačítko</b><br>Navigace pro výběr volby.                                                                                                    |
|-----------------------------------|----------------------------------------------------------------------------------------------------|
| Poznámky                          | Stiskněte tlačítko Navigace pro výběr<br>požadovaného slova a potom stiskněte<br>tlačítko Navigace dvakrát za sebou pro<br>uložení aktuální poznámky. Více informaci o<br>funkci Poznámky je k dispozici na straně<br>15 (Poznámky).                                                                           |
| Uložit poznámku                   | Stiskněte tlačítko Navigace pro výběr<br>požadovaného slova a potom stiskněte<br>tlačítko Navigace dvakrát za sebou pro<br>jeho uložení do poznámkového bloku. Slovo<br>se uloží implicitně do aplikace Poznámkový<br>blok. Stiskněte tlačítko Funkce pro<br>zobrazení poznámky v aplikaci<br>Poznámkový blok. |
| Nastavit šedou                    | Nastavení stupně šedé.                                                                                                    |
| Informace o knize                 | Zobrazení technických informací o knize.                                                                                                    |
| Obnovit/Uspořádat                 | Uspořádání souborů PDF/DOC na obrazovce.                                                                                                    |
| Velikost stránky                  | Nastavení velikosti stránky – tato funkce je k<br>dispozici pouze pro soubory ve formátu PDF.                                                                                                    |
| Zobrazit vysvětlivku<br>pod čarou | Zobrazení vysvětlivky pod čarou pro aktuální<br>textovou stránku – tato funkce je k dispozici<br>pouze pro soubory ve formátu FB2.                                                                                                    |

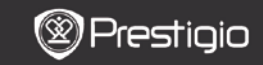

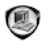

### Knihy

Přístroj podporuje 16 typů souborů včetně formátů EPUB, PDF, FB2, MOBI, TXT, RTF, PDB, HTM, HTML, CHM, DJVU, DJV, XLS, PPT, a DOC. Přístroj také podporuje soubory ve formátech ZIP a RAR.

| Books |                     | 02:34 📉 💷 |
|-------|---------------------|-----------|
| Ś     | Belarusian          | 02/12/20  |
| Ś     | @ Bulgarian         | 02/52/50  |
| Ś     | (i) Czech<br>talder | 62/12/50  |
| Ś     | Deutsch     Istar   | 62/12/10  |
| Ś     | () English<br>toter | 02/12/10  |
| Ś     | Hungarian           | \$2/12/10 |
| Ś     | ⊘ Lithuanian<br>™   | 62/12/10  |
| Ś     | Polish<br>totar     | 02/12/10  |

1/2

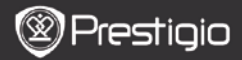

### Nabídka Knih

V seznamu Knih stiskněte tlačítko Nabídka pro vstup do Nabídky knih. Stiskněte tlačítko Navigace pro výběr volby a potvrzení. Stiskněte tlačítko ZPĚT pro výstup.

| Zpět na Plochu          | Návrat na domácí stránku Home (Plocha).                                                                                    |
|-------------------------|----------------------------------------------------------------------------------------------------|
| Odstranit               | Odstranění souboru ze seznamu.<br>Stiskněte <b>tlačítko Navigace</b> pro zvýraznění<br>ANO a potvrdte volbu.               |
| Vyhledat podle<br>jména | Vyhledání požadovaného klíčového slova.<br>Zadejte slovo a stiskněte <b>tlačítko Navigace</b><br>pro započetí vyhledávání. |
| Seřadit                 | Seřazení souborů podle položek Jméno,<br>Velikost, Typ, Datum, Vzestupně, a<br>Sestupně.                                   |
| Vlastnosti              | Zobrazení vlastností souboru.                                                                                              |

### <u>Čtení knih</u>

Stiskněte tlačítko Navigace pro výběr požadované knihy a začněte číst. Stránky obracejte stiskem tlačítek PREV/NEXT PAGE. Stiskněte tlačítko ZPĚT pro ukončení čtení. Stiskněte tlačítko NABÍDKA pro následné zobrazení podnabídky.

#### Poznámka:

Kapitoly **Historie/Čtení knih** obsahují podrobnější informace a instrukce.

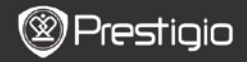

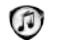

### Hudba

Seznam obsahuje hudební soubory uložené na paměťové kartě micro-SD. Přístroj podporuje hudební soubory ve formátech MP3, WAV, WMA, a OGG.

#### Nabídka Hudba

V seznamu hudby stiskněte tlačítko NABÍDKA pro vstup do Nabídky Hudba. Stiskněte tlačítko Navigace pro výběr volby a potvrzení. Pro výstup stiskněte tlačítko ZPĚT.

| Zpět na Plochu          | Návrat na domácí stránku Home (Plocha).                                                                                    |
|-------------------------|----------------------------------------------------------------------------------------------------|
| Odstranit               | Odstranění souboru ze seznamu.<br>Stiskněte <b>tlačítko Navigace</b> pro zvýraznění<br><b>ANO</b> a potvrdte volbu.        |
| Vyhledat podle<br>jména | Vyhledání požadovaného klíčového slova.<br>Zadejte slovo a stiskněte <b>tlačítko Navigace</b><br>pro zahájení vyhledávání. |
| Seřadit                 | Seřazení souborů podle položek Jméno,<br>Velikost, Typ, Datum, Vzestupně, a<br>Sestupně.                                   |
| Vlastnosti              | Zobrazení vlastností souboru.                                                                                              |
| Hudební přehrávač       | Zapnutí obrazovky hudebního přehrávače.                                                                                    |

#### Podnabídka Hudba

V obrazovce hudebního přehrávače stiskněte **tlačítko NABÍDKA** pro vstup do **Podnabídky Hudba**:

| Přehrát jednou | Přehrávání souboru jedenkrát.       |
|----------------|-------------------------------------|
| Přehrát vše    | Přehrávání všech souborů jedenkrát. |
| jednou         |                                     |
| Přehrát vše a  | Opakované přehrávání všech souborů. |
| zopakovat      |                                     |

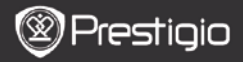

### Přehrávání hudby

Stiskněte funkční tlačítko pro přehrání požadované skladby. Následující úkony mohou být provedeny na obrazovce přehrávání:

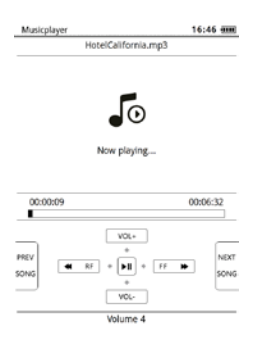

- Stiskněte tlačítko Navigace nahoru/dolů pro nastavení hlasitosti.
- Stiskněte pro přehrávání/pauzu skladby. Stiskněte tlačítko PREV/NEXT pro přehrání předchozí/další skladby.
- Stiskněte a přidržte tlačítko Navigace doleva/doprava pro posun skladby dozadu/dopředu.
- Stiskněte tlačítko Zpět pro výstup z obrazovky přehrávání. Vyberte Opustit aplikaci pro výstup z režimu hudby a zvýrazněte OK pro potvrzení.

#### Režim hudby v pozadí

Během přehrávání stiskněte **tlačítko Zpět** pro aktivaci **režimu hudby v** pozadí, ve kterém je možno přístroj používat k dalším úkonům při přehrávání hudby. Vyberte **Přehrát v pozadí** a zvýrazněte **OK** pro potvrzení.

Pro výstup z režimu v pozadí stiskněte funkční tlačítko pro aktivaci obrazovky přehrávání a potom stiskněte **tlačítko Zpět** a vyberte **Opustit aplikaci**. Zvýrazněte **OK** a stiskněte **tlačítko Navigace** pro potvrzení.

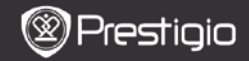

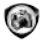

### Obrázky

Seznam obsahuje obrázky soubory uložené na paměťové kartě micro-SD. Přístroj podporuje obrázkové soubory ve formátech TIFF, JPEG, GIF, BMP, a PNG.

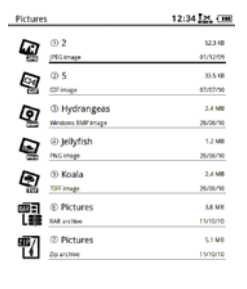

1/1

#### Nabídka Obrázky

V seznamu **obrázků** stiskněte **tlačítko NABÍDKA** pro vstup do **Nabídky Obrázky**. Stiskněte **tlačítko Navigace** pro výběr volby a potvrzení. Pro výstup stiskněte **tlačítko ZPĚT**.

| Zpět na Plochu          | Návrat na domácí stránku Home (Plocha).                                                                                    |
|-------------------------|----------------------------------------------------------------------------------------------------|
| Odstranit               | Odstranit soubor ze seznamu.<br>Stiskněte <b>tlačítko Navigace</b> pro zvýraznění<br>ANO a potvrdte volbu.                 |
| Vyhledat podle<br>jména | Vyhledání požadovaného klíčového slova.<br>Zadejte slovo a stiskněte <b>tlačítko Navigace</b><br>pro zahájení vyhledávání. |
| Seřadit                 | Seřazení souborů podle: Jméno, Velikost,<br>Typ, Datum, Vzestupně, a Sestupně.                                             |
| Vlastnosti              | Zobrazení vlastností souboru.                                                                                              |

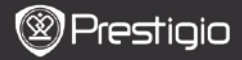

### Podnabídka Obrázky

Stiskněte tlačítko Nabídka pro vstup to podnabídky Obrázky jak je zobrazeno níže:

| Naposledy<br>zobrazené      | Zobrazení naposledy prohlížených obrázků v<br>seznamu.                                                                                                    |
|-----------------------------|----------------------------------------------------------------------------------------------------|
| Přiblížit/Oddálit           | Stiskněte funkční tlačítko pro<br>přiblížení/oddálení obsahu na obrazovce.<br>Stiskněte <b>tlačítko Navigace</b> pro výběr<br>požadované položky.                                   |
| Jdi na stránku              | Přeskočení na požadovanou stranu. Stiskněte<br>klávesu pro zadání čísla stránky. Stiskněte ←<br>pro krok zpět. Stiskněte <b>tlačítko Navigace</b> pro<br>zobrazení vybrané stránky. |
| Skutečná velikost           | Prohlížení obrázku ve skutečné velikosti.                                                                                                    |
| Přizpůsobit<br>obrazovce    | Přizpůsobení stránky velikosti obrazovky.                                                                                                    |
| Přizpůsobit<br>výšce/šířce  | Přizpůsobení stránky výšce/šířce okna.                                                                                                    |
| Pootočit                    | Manuální pootočení stránky do režimu Na                                                                                                    |
| doprava/doleva              | výšku/Na šířku.                                                                                                    |
| Spořič obrazovky<br>Přehrát | Výběr požadovaného obrázku jako spořič.<br>Aktivace prezentace diapozitivů.                                                                                                    |

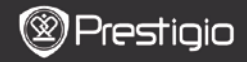

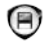

### Paměť

Seznam obsahuje všechny soubory uložené na paměťové kartě micro-SD. Přístroj podporuje rozšíření kapacity na kartě micro-SD až do velikosti 32GB.

Soubory by měly být uloženy v odpovídajících složkách, jinak bude mít přístroj problémy s rozpoznáním typů souborů.

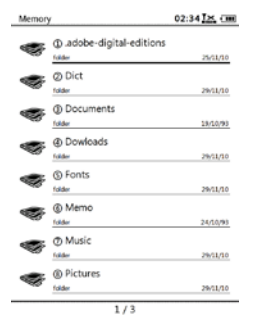

| Dokumenty | Složka pro uložené soubory e-book.    |
|-----------|---------------------------------------|
| Hudba     | Složka pro uložené zvukové soubory.   |
| Obrázky   | Složka pro uložené obrázkové soubory. |
| Poznámky  | Složka pro uložené poznámky.          |
| Staženo   | Složka pro stažené soubory.           |

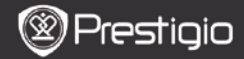

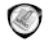

### Poznámkový blok

Obrazovka obsahuje všechny poznámky, které jsou k dispozici.

#### Nabídka Poznámkový blok

V rozhraní **Poznámkový blok** – stiskněte tlačítko Nabídka pro vstup do Nabídky Poznámkový blok. Stiskněte tlačítko Navigace pro výběr volby a potvrzení. Pro výstup stiskněte tlačítko ZPĚT.

| Zpět na Plochu          | Návrat na domácí stránku Home (Plocha).                                                                                    |
|-------------------------|----------------------------------------------------------------------------------------------------|
| Nový Poznámkový<br>blok | Vytvoření nového Poznámkového bloku.                                                                                       |
| Odstranit               | Odstranění souboru ze seznamu.<br>Stiskněte <b>tlačítko Navigace</b> pro zvýraznění<br><b>ANO</b> a potvrdte volbu.        |
| Vyhledat podle<br>jména | Vyhledání požadovaného klíčového slova.<br>Zadejte slovo a stiskněte <b>tlačítko Navigace</b><br>pro zahájení vyhledávání. |
| Seřadit                 | Seřazení souborů podle položek Jméno,<br>Velikost, Typ, Datum, Vzestupně, a<br>Sestupně.                                   |
| Vlastnosti              | Zobrazení vlastností souboru.                                                                                              |

#### Nový Poznámkový blok

Zvýrazněte **Nový Poznámkový blok** a stiskněte **tlačítko Navigace** pro vytvoření nového poznámkového bloku.

- Stiskněte příslušnou klávesu pro zadání hodnoty.
- Stiskněte tlačítko ZPĚT pro aktivaci dialogového okna poznámkového bloku. Zvýrazněte Ano a stiskněte tlačítko Navigace pro uložení nového poznámkového bloku. Zvýrazněte NE/Storno a stiskněte tlačítko Navigace pro výstup/návrat do rozhraní nového poznámkového bloku.
- Zadejte hodnoty pro vytvoření jména nového souboru. Zvýrazněte OK a stiskněte tlačítko Navigace pro potvrzení.

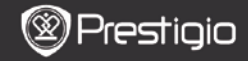

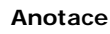

Anotace umožňují zvýraznit pasáže v knize a přidat je do poznámek. Pokud jsou k dispozici, tak budou všechny anotace zobrazeny na displeji.

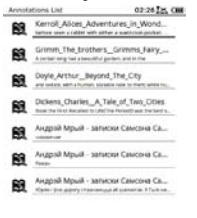

#### 1/1

#### Nabídka Anotace

V rozhrani Anotace stiskněte tlačítko Nabídka pro vstup to Nabídky Anotace. Stiskněte tlačítko Navigace pro výběr volby a potvrzení. Pro výstup stiskněte tlačítko ZPĚT.

| Zpět          | Návrat na domácí stránku Home (Plocha).    |
|---------------|--------------------------------------------|
| Seřadit podle | Seřazení souborů podle času jejich         |
| času/názvu    | úpravy/jejich názvu.                       |
|               | Odstranění souboru ze seznamu.             |
| Odstranit     | Stiskněte tlačítko Navigace pro zvýraznění |
|               | ANO a potvrďte volbu.                      |

#### Přidání Anotace

Během čtení knihy stiskněte tlačítko Nabídka pro aktualizaci Podnabídky Knih. Vyberte Anotace a stiskněte tlačítko Navigace pro vstup do funkce Anotace. Stiskněte tlačítko Navigace pro výběr hodnoty a potom stiskněte tlačítko Navigace pro potvrzení volby. Zvýrazněte OK a stiskněte tlačítko Navigace pro uložení aktuální anotace.

POZNÁMKA: Tato funkce nepodporuje soubory ve formátech EPUB, PDF, DJVU, DJV, DOC, XLS, a PPT.

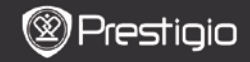

## Slovník

Pro přístroj jsou k dispozici programy, které jsou kompatibilní se StarDict. Přístroj podporuje slovníky ve formátech StarDict.

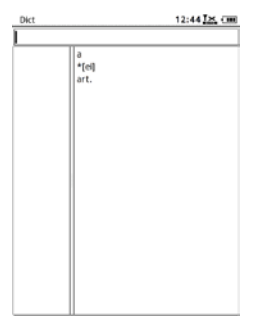

#### Instalace slovníků

V kořenovém adresáři paměťové karty vytvořte novou složku a pojmenujte ji dict. Do této složky si stáhněte požadované slovníkové soubory a přístroj restartujte. Slovníky se nainstalují automaticky.

#### POZNÁMKA:

Přístroj nemá žádné předem nainstalované slovníky.

#### Vyhledávání ve slovníku

Do textového políčka zadejte požadované klíčové slovo. Stiskněte tlačítko Navigace směrem nahoru/dolů pro výběr požadovaného slova v seznamu. Stiskněte tlačítko Navigace směrem doprava/doleva pro posunutí kurzoru.

Stiskněte tlačítko NABÍDKA pro výběr požadovaného slovníku. Stiskněte tlačítko Navigace pro potvrzení volby a stiskněte tlačítko ZPĚT pro výstup z funkce.

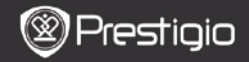

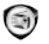

### Rádio

Přístroj automaticky vyhledává FM frekvence. První FM frekvence bude hrát automaticky po její uložení do přístroje.

Stiskněte tlačítka PREV/NEXT PAGE směrem dolů/nahoru pro manuální ladění FM frekvencí.

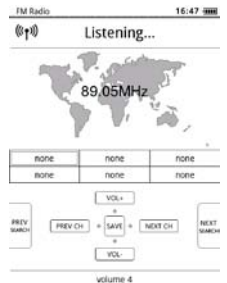

#### Manuální vyhledávání

Stiskněte tlačítko Nabídka pro vstup do nabídky Manuální vyhledávání. Stiskněte tlačítko Navigace směrem dolů/nahoru pro manuální ladění FM frekvencí.

#### <u>Ukládání FM Frekvencí</u>

Stiskněte **tlačítko Navigace** pro uložení současné FM frekvence. Přístroj ukládá max. 18 stanic.

#### Změna stanice

Stiskněte tlačítko Navigace směrem doleva/doprava pro změnu stanice na předchozí/další.

#### Nastavení hlasitosti

Stiskněte tlačítko Navigace směrem nahoru/dolů pro nastavení hlasitosti.

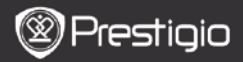

### <u>Režim rádia v pozadí</u>

Během přehrávání rádia stiskněte **tlačítko Zpět** pro vstup do **Režimu** rádia v pozadí, ve kterém bude přístroj přehrávat rádio a schopen dalších úkonů. Vyberte **Přehrávat v pozadí** a vyznačte **OK** pro potvrzení volby.

Pro výstup z režimu stiskněte funkční tlačítko a rádio se vrátí na obrazovku, potom stiskněte **tlačítko Zpět** pro výběr položky **Opustit aplikaci**. Zvýrazněte **OK** pro potvrzení volby.

#### POZNÁMKA:

 Přístroj musí být správně připojen ke sluchátkům, jinak nebude rádio hrát. Kabely od sluchátek totiž fungují jako FM anténa.

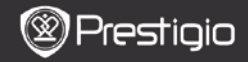

(I)

### WI-FI

Pro rozhraní WI-FI se řiďte níže uvedenými instrukcemi.

| Wifi connect   | 12:47 📉 💷 |
|----------------|-----------|
| Ready          | 00        |
| ΤL             |           |
| THM            |           |
| dlink_boeye_21 |           |
| AS-N           |           |
| AS-W           |           |
| fengtai123     |           |

- Vyberte 2/2 a stiskněte tlačítko Navigace pro zrušení/obnovení funkce Wi-Fi.
- Přístroj automaticky vyhledá Wi-Fi připojení, která jsou k dispozici a ta budou zobrazena v seznamu.

| Wifi connect                       | 12:49 |
|------------------------------------|-------|
| Connected, IP: 172.16.1.113        | • •   |
| TL                                 |       |
| THM                                |       |
| <ul> <li>dlink_boeye_21</li> </ul> |       |
| AS-N                               |       |
| AS-W                               |       |
| fengtai123                         |       |

- Stiskněte tlačítko Navigace pro výběr připojení k bezdrátové síti Wi-Fi.
- Pokud je připojení zakódované, zadejte příslušné heslo.
   K připojení dojde automaticky.
- Po úspěšném připojení se zobrazí příslušná IP adresa.

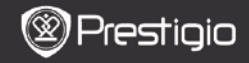

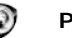

### Pro**hlížeč**

Po úspěšném připojení k bezdrátové síti WI-FI vyberte ikonu a stiskněte tlačítko Navigace pro vstup do režimu **Prohlížeč**. Předem nastavená domácí stránka se načte automaticky.

Po úplném načtení stránky bude kurzor nastaven na první odkaz na stránce. Stiskněte tlačítko Navigace pro výběr požadovaného odkazu.

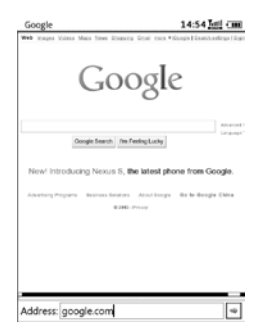

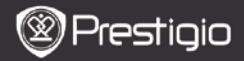

### Nabídka prohlížeče

Stiskněte tlačítko Nabídka pro prohlížení webové stránky:

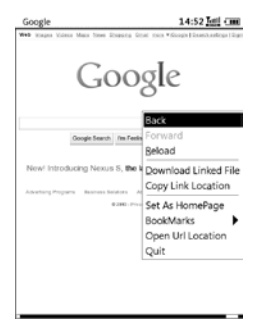

| Zpět              | Návrat na předešlou stránku.             |
|-------------------|------------------------------------------|
| Dopředu           | Přeskočit na další stránku.              |
| Načíst            | Načtení aktuální stránky.                |
| Stáhnout          | Stáhnutí aktuálního souboru pod odkazem. |
| Kopírovat odkaz   | Kopírování adresy odkazu.                |
| Ulož jako         | Nastavení aktuální stránky jako domácí.  |
| domovskou stránku |                                          |
| Záložka           | Přidání/prohlížení záložek.              |
| Otevřít URL       | Zadání nové URL pro prohlížení.          |
| Odejít            | Odchod z nabídky.                        |

#### POZNÁMKA:

- V kořenovém adresáři paměťové karty vytvořte novou složku a pojmenujte ji downloads. Soubory pod odkazy se implicitně budou stahovat do této složky.
- Během prohlížení stránek stiskněte tlačítko ZPĚT pro návrat na domovskou stránku.

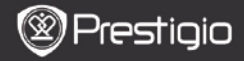

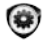

## Nastavení

Stiskněte tlačítko Nastavení pro přímý vstup do režimu Nastavení. Následující nastavení mohou být provedeny v tomto režimu:

#### Písmo

Stiskněte tlačítko Navigace pro výběr písma a potvrďte volbu. Stiskněte tlačítko ZPĚT pro výstup.

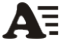

14

### Instalace písma

V kořenovém adresáři paměťové karty vytvořte novou složku a pojmenujte ji **fonts**. Do této složky si stáhněte požadované písmo a přístroj restartujte. Pisma se nainstalují automaticky.

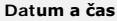

Při nastavení hodnot stiskněte tlačítko Navigace pro posun kurzoru. Zvýrazněte OK a stiskněte tlačítko Navigace pro potvrzení volby.

# CH Jazyk

Vyberte požadovaný jazyk. K dispozici je 24 jazykových mutací.

#### Spánek

Přístroj automaticky zapíná **Režim spánku**. Zvýrazněte Vypnout automatický režim spánku pro zrušení této funkce a stiskněte tlačítko Navigace pro potvrzení volby.

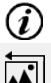

#### Informace o systému

Zobrazení technických informací o přístroji.

#### Resetování spořiče obrazovky

Nastavení spořiče obrazovky na tovární hodnotu.

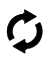

#### Tovární nastavení

Nastavení přístroje na tovární hodnoty – dojde ke smazání všech souborů uložených v přístroji.

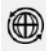

#### Čidlo rotace

Vyberte **ON** pro zapnutí čidla rotace. Tato funkce je k dispozici pouze při čtení knih a prohlížení obrázků.

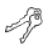

#### Aktivace přístroje

Aktivace přístroje pro autorizované čtení jako přístroj e-reader pro formát Adobe DRM.

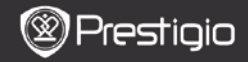

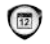

### Kalendář

Stiskněte tlačítko Navigace a tlačítka PREV/NEXT PAGE pro zobrazení požadovaného data. Stiskněte tlačítko ZPĚT pro výstup.

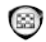

# Hry

Stiskněte **tlačítko Navigace** pro výběr požadované hry a potvrďte výběr.

V herním rozhraní stiskněte **tlačítko NABÍDKA** pro aktivaci **nabídky Hry**.

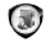

# Uživatelská příručka

Tuto uživatelskou příručku ve formátu PDF je možno prohlížet na přístroji.

Stránky obracejte stiskem tlačítek PREV/NEXT PAGE. Stiskněte tlačítko ZPĚT pro návrat do hlavní nabídky.

Stiskněte tlačítko NABÍDKA pro aktivaci nabídky Knih.

#### Poznámka:

Kapitoly **Historie/Čtení knih** obsahují podrobnější informace a instrukce.

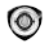

# Vypnutí přístroje

Zvýrazněte OK a stiskněte tlačítko Navigace pro vypnutí přístroje. Poznámka:

Stiskněte a přidržte **tlačítko Power** pro aktivaci nabídky **Vypnout**. Zvýrazněte **OK** a stiskněte **tlačítko Navigace** pro vypnutí přístroje.

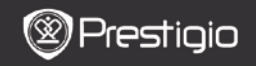

### Technická data

| Displej                                  | 6″                                                                                                    |
|------------------------------------------|----------------------------------------------------------------------------------------------------|
| Rozlišení                                | 800 x 600, 16 stupnice šedé                                                                                                    |
| Podporované<br>formáty<br><b>souborů</b> | Knihy: EPUB,PDF,FB2,MOBI,TXT,RTF,HTML,HTM,CHM,<br>RTF, PDB, DJVU, DJV, DOC, XLS, PPT, ZIP, RAR<br>Hudba: MP3, WMA, WAV, OGG<br>Obrázky: JPG, BMP, GIF, PNG, TIFF |
| Adobe DRM                                | DRM pro EPUB/PDF, zabudovaný Adobe Reader Mobile                                                                                                    |
| Přídavné sloty                           | karta micro-SD, do 32GB                                                                                                    |
| Baterie                                  | Lithium, 1300 mAh                                                                                                    |
| Další rozhraní                           | mini USB2.0/3.5mm zvukový konektor stereo                                                                                                    |
| Rozměry                                  | 192 mm x 125 mm x 10.3 mm (L x W x H)                                                                                                    |
| Váha                                     | 300 g                                                                                                    |

#### POZNÁMKA:

Hodnoty na displeji mohou slábnout pod přímým slunečním světlem nebo za nízkých teplot. Prosím stiskněte tlačítko "Obnovit" pro opětné načtení celé obrazovky.

#### Technická podpora a informace o záruce

Navštivte stránku <u>www.prestigio.com</u> pro technickou podporu a pro informace o přiložené záruce.

### Zřeknutí se práv

Usilujeme o to, aby informace a postupy v této příručce byly správné a úplné. Neneseme odpovědnost za žádné chyby nebo opomenutí. PRESTIGIO si vyhrazuje právo na provedení změn v produktech, a to bez předchozího upozornění.